4G Gateway User Guide

# Application

## 1.1.1. Desktop Service Terminal

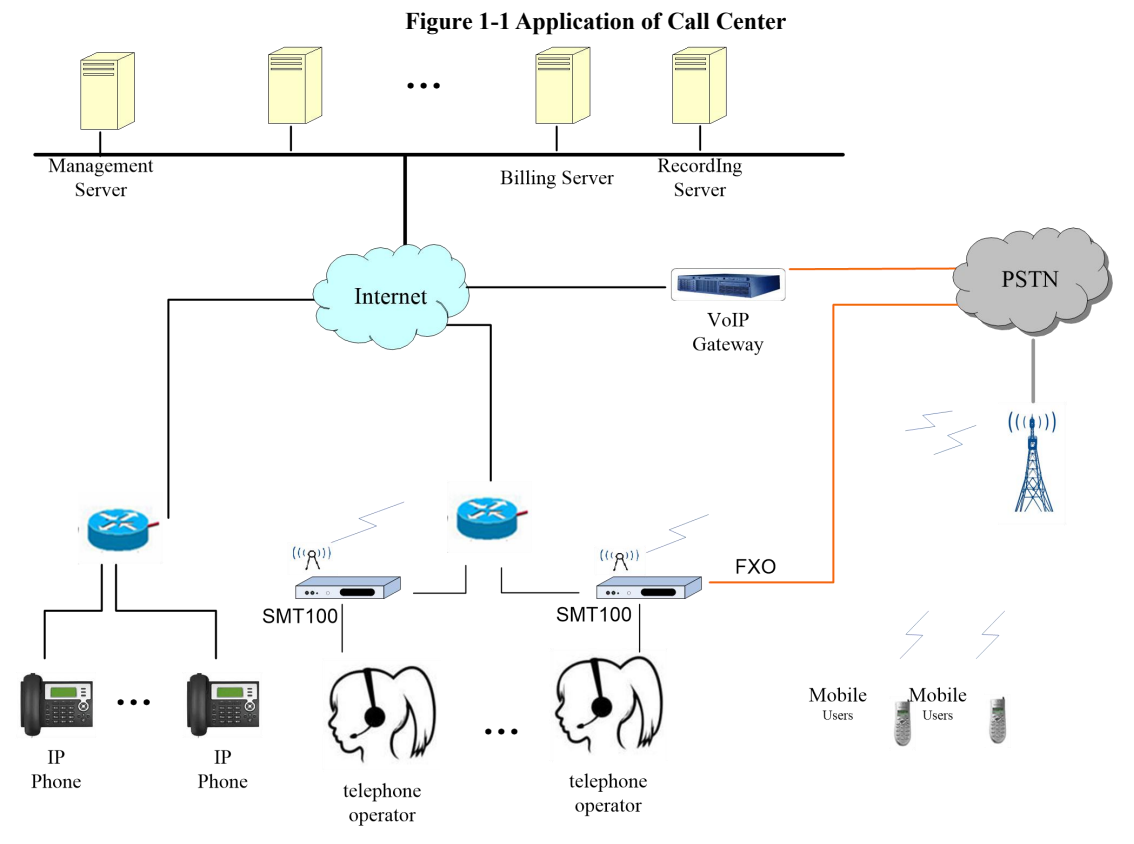

This application is mainly used for call center. As a desktop telephone terminal, it can realize outbound by IP line and inbound by GSM/CDMA mobile network, flexible calls and cheaper fees. It also can control and manage the call process and analyzed the statistical billing data, perform line recording monitoring.

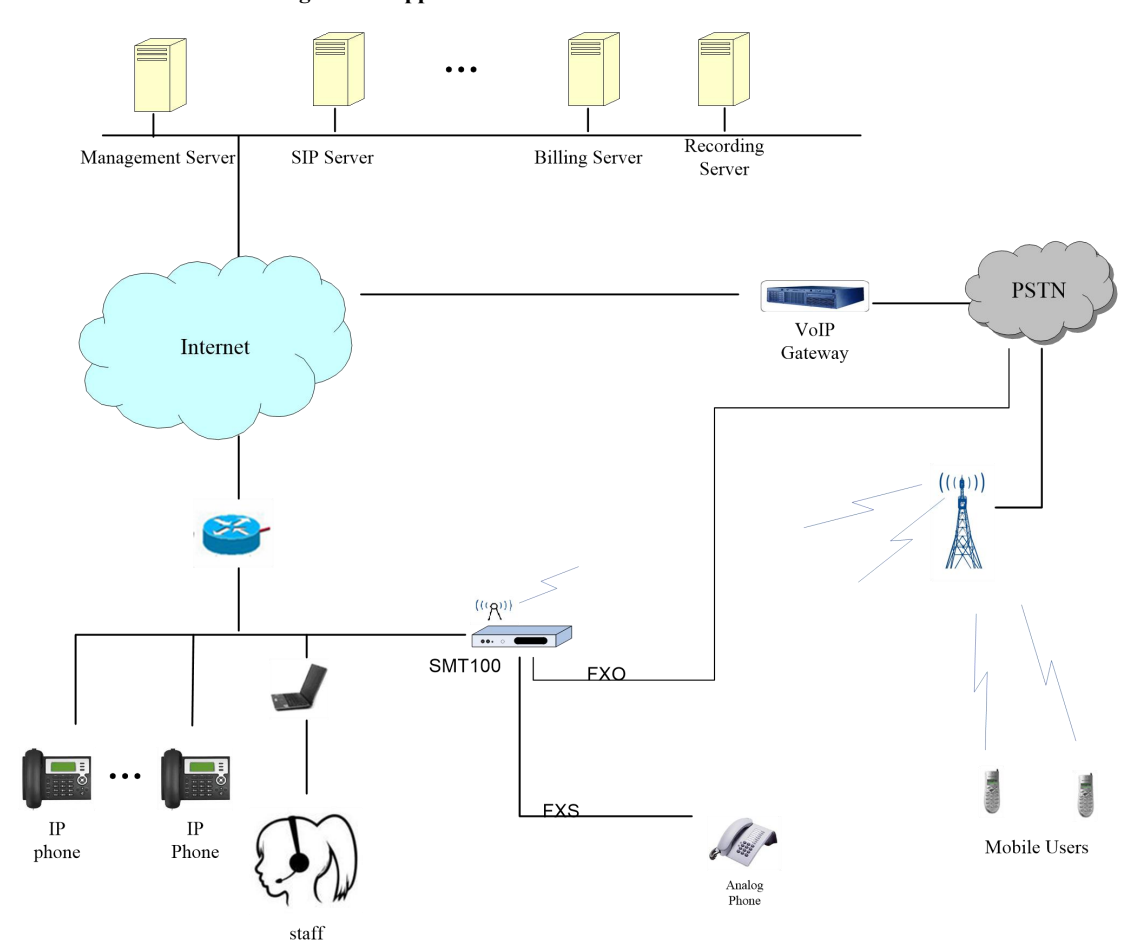

## 1.1.2. Unified Communication IPPBX

Figure 1-2 Application of Unified Communication IPPBX

This application is mainly used for unified communication of micro and small enterprises. It can serve as the enterprise switchboard service, at the same time solve the company's internal IP extension, and manage the staff's calls, realizing the call recording, statistical analysis and other functions.

### **1.2.** Product Appearance

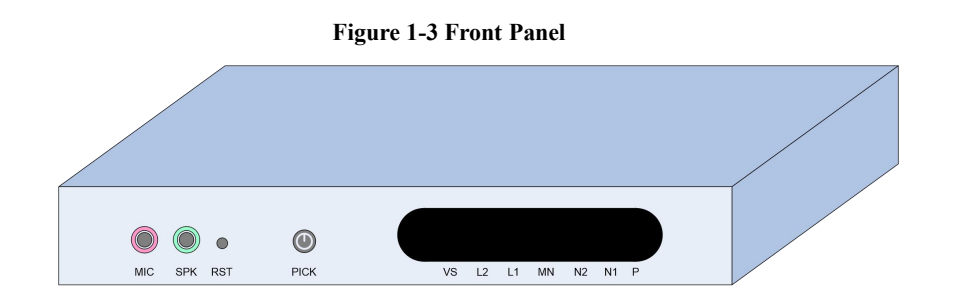

#### **Front Panel Interface**

- MIC: 3.5mm microphone interface
- SPK: 3.5mm headphone interface
- RST: System restore factory setting and reset interface
- PICK: Local voice channel answering key
- VS: Local audio channel status indicator
- L2: Analog channel2 (FXO) status indicator
- L1: Analog channel1 (FXS) status indicator
- MN: Mobile network (GSM/CDMA) wireless channel status indicator
- N2: Ethernet port2 status indicator
- N1: Ethernet port1 status indicator
- P: Power supply and device operation status indicator

#### Figure1-4 Back Panel

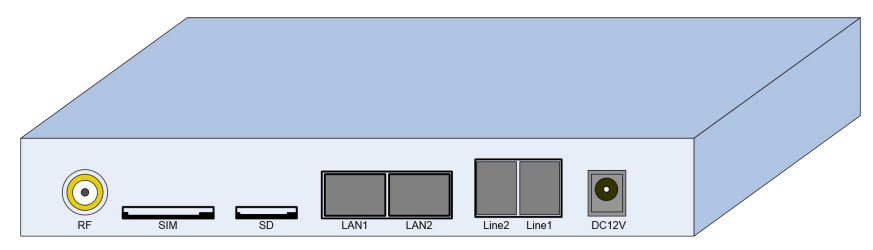

#### **Back Panel Interface**

- RF: Mobile network antenna interface
- SIM: SIM card slot
- SD: SD card (TF card) slot
- LAN1: Ethernet port1, default as WAN port
- LAN2: Ethernet port2
- Line2: Analog channel2
- Line1: Analog channel1
- DC 12V: DC power supply port

# 1.3. Indicator Description

| Indicator | Definition             | Status      | Description                                  |
|-----------|------------------------|-------------|----------------------------------------------|
|           |                        | Shine       | The device is powered on and the firmware is |
|           | Power status indicator |             | starting.                                    |
| Р         |                        | Blind       | The device without electricity.              |
|           |                        | Slow flash  | The system is running.                       |
|           |                        | Blind       | The network is not connected or the network  |
| N1        | LAN1 indicator         |             | connection is abnormal.                      |
|           |                        | Fizzle      | The network connection is normal.            |
|           |                        | Blind       | The network is not connected or the network  |
| N2        | LAN2 indicator         |             | connection is abnormal.                      |
|           |                        | Fizzle      | The network connection is normal.            |
|           |                        | Slow flash  | The channel is on the line.                  |
| MNI       | Wireless channel       | Quick flash | The telephone is ringing.                    |
| IVIIN     | indicator              | Shine       | The channel is free.                         |
|           |                        | Blind       | The channel is unavailable                   |
|           |                        | Slow flash  | The channel is busy.                         |
| 1.1       | Line1 channel          | Quick flash | The telephone is ringing out.                |
| L1        | indicator              | Shine       | The channel is free.                         |
|           |                        | Blind       | The channel is unavailable.                  |
|           |                        | Slow flash  | The channel is busy.                         |
| 1.0       | Line2 channel          | Quick flash | The telephone is ringing out.                |
| LZ        | indicator              | Shine       | The channel is free.                         |
|           |                        | Blind       | The channel is unavailable.                  |
|           |                        | Slow flash  | The channel is busy.                         |
| VS        | Audio channel          | Quick flash | The telephone is ringing out.                |
| v S       | indicator              | Shine       | The channel is free.                         |
|           |                        | Blind       | The channel is unavailable.                  |
|           |                        |             |                                              |

#### Performance and Features

### 1.3.1. Main Features

- Single device provides FXS/FXO/GSM access technology
- Initiate/Receive PSTN/PLMN Calls via FXO/GSM
- Flexible dial plan, based on time, number, source, IP and other routing strategies
- Support IVR, user can customize IVR
- Supports high-speed NAT routing and forwarding
- Built-in soft-switch (IP-PBX) function, support 30 SIP extensions, 15 SIP concurrency (G.711A/U) and 5 SIP concurrency (G.729)
- Friendly web user management interface provides multiple management methods

### **Physical Parameters**

- FXS: 1, RJ11 interface
- FXO: 1, RJ11 interface
- SIM slot: 1
- Micro SD slot: 1
- 3.5 Audio interface: 2 (Headphone and microphone)
- Ethernet network interface:
  - (1) 1 WAN (LAN1) interface (10/100 Base-T RJ45), default as DHCP Client.
  - (2) 1 LAN (LAN2) interface (10/100 Base-T RJ45), default IP: 10.91.8.1

### 1.3.2. Voice Feature

- VoIP Protocols: SIP over UDP/TCP/TLS, SDP, RTP/SRTP PPTP VPN
- Supported Codecs: G.711a/µ law, G.723.1, G.729A/B, GSM, G.726, G.722, SPEEX, ADPCM, iLBC
- Silence Suppression
- Comfort Noise Generator (CNG)
- Voice Activity Detection (VAD)
- Echo canceller (G.168), Maximum 128ms
- Adaptive Dynamic Buffering
- Adjustable Gain Control
- Automatic Gain Control
- Call Proceeding Tone: Dial Tone, Ring-back Tone, Busy Tone
- Support NAT Traversal
- DTMF Mode: RFC2833/Signal/Inband

### 1.3.3. FXS

- Interface Type: RJ11
- Caller ID Signaling: BELL, V23, V23\_JP, DTMF
- Hang Up Detection: Off-hook, On-hook, Busy Tone
- Polarity Reverse
- Hooking Detection

## 1.3.4. FXO

- Interface Type: RJ11
- Caller ID Detection: FSK, DTMF
- Reversed-Polarity Detection
- Delayed Response Off-hook
- Busy Tone Detection
- No Current Hang-up Detection

### 1.3.5. Software Feature

- Interface Type: RJ11
- Ring Group
- Routes Group
- Calling/Called Number Transform
- Time Condition
- Based on Destination Routing
- Based on Source Routing
- Dial Plan
- Failover Routing
- FXO Impedance Matching
- Customizable Multi-language IVR
- Auto Attendant Function
- Local CDR Storage

### 1.3.6. Additional Service

- Call Forwarding (Unconditional/No Reply/Busy/Not Reachable)
- Call Waiting/Holding
- Call Transfer
- Intra-group Pickup
- Hotline
- Do Not Disturb (DND)
- Tripartite Meeting

### 1.3.7. Physical Specification

- Power supply:  $12VDC, \ge 1.5A$
- Max power consumption: 10W
- Operation temperature:  $0 \,^{\circ}\text{C} \sim 45 \,^{\circ}\text{C}$
- Storage temperature:  $-20 \text{ }^{\circ}\text{C} \sim 80 \text{ }^{\circ}\text{C}$
- Operation Humdity: 10%-90% (Non-condensing)
- Dimension: 160 x 105 x 24 mm (W/D/H)
- Weight: 0.5kg

### 1.3.8. Management & Maintenance

- Simple and convenient configuration via Web GUI
- CLI Management Config

- Support configuration files backup and upload
- Support Chinese and English page
- Firmware Update by HTTP/TFTP
- Auto Provision Update
- Modify Password via Web
- CDR Query & Export
- Syslog Query & Export
- Ping and Tracer Test
- Traffic Statistics: TCP, UDP, RTP
- Network Capture/Network Quality Test
- Automatic Time synchronization

### 1.4. Install

#### 1.4.1. Install Caution

- 4G Gateway is equipped with a power adapter and adopts DC 12V input. Please ensure stable and safe power supply.
- When the telephone is wired, please separate from the strong cable to reduce the interference to the telephone.
- To ensure stable operation of the device, make sure the network has sufficient bandwidth.
- Please place the equipment on the horizontal surface. Do not stack the equipment to avoid heat dissipation.

#### 1.4.2. Installation Steps

1. Insert SIM card into the SIM card slot on the back panel of the device. First make sure that the mobile network supported by the device matches with the SIM card

2. Install GSM antenna (external suction dish antenna) at the antenna interface (RF interface) in the back panel of the equipment. (Skip steps 1 and 2 if the device does not have a GSM wireless channel).

3. WAN (LAN1) is connected to the network line and the other end of the network line is connected to the customer specified network.

4. FXS port connects to the phone. (Skip step 4 if the device is not configured with an FXS channel).

5. FXO port connects to PSTN line. (Skip step 5 if the device is not configured with an FXS channel).

6. The power adapter is connected to the power interface (DC 12V) and the adapter is connected to the 220VAC power socket.

7. The internal system of the device has been started normally when it is observed that the device buzzer makes a long sound or the running indicator light begins to flicker regularly and slowly.

8. Refer to the subsequent sections of this document to configure and use this device. (Please refer to section 1.3 of the document for the device interface picture).

## **1.5. Network Connection**

4G Gateway supports two network working modes: route mode and bridge mode. Under route mode, WAN port address and LAN port address are located in different network segments. Under bridge mode, the WAN port shares an IP address with the LAN port.

#### 1.5.1. Route Mode

Under route mode, WAN port acquires IP address by DHCP default, while the default IP address of LAN port is 10.91.8.1. The default mode is route mode.

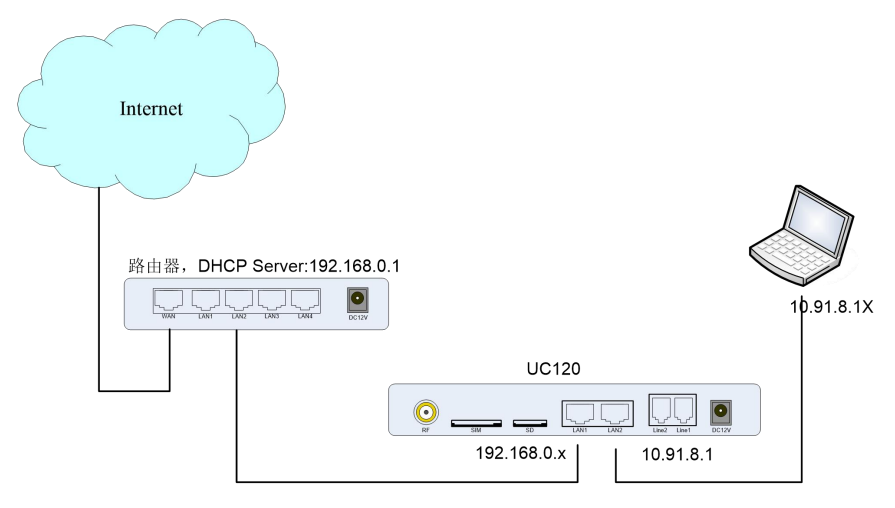

Figure 1-5 Network Connection of Route Mode

#### 1.5.2. Bridge Mode

Under bridge mode, the WAN port shares an IP address with the LAN port. According to the actual situation, when the equipment is under bridge mode, the IP address of the device has been modified in general. In the following network connection diagram, it is assumed that the IP address of the device has been modified to 192.168.0.2, and the IP address of the PC has been modified to 192.168.0.3.

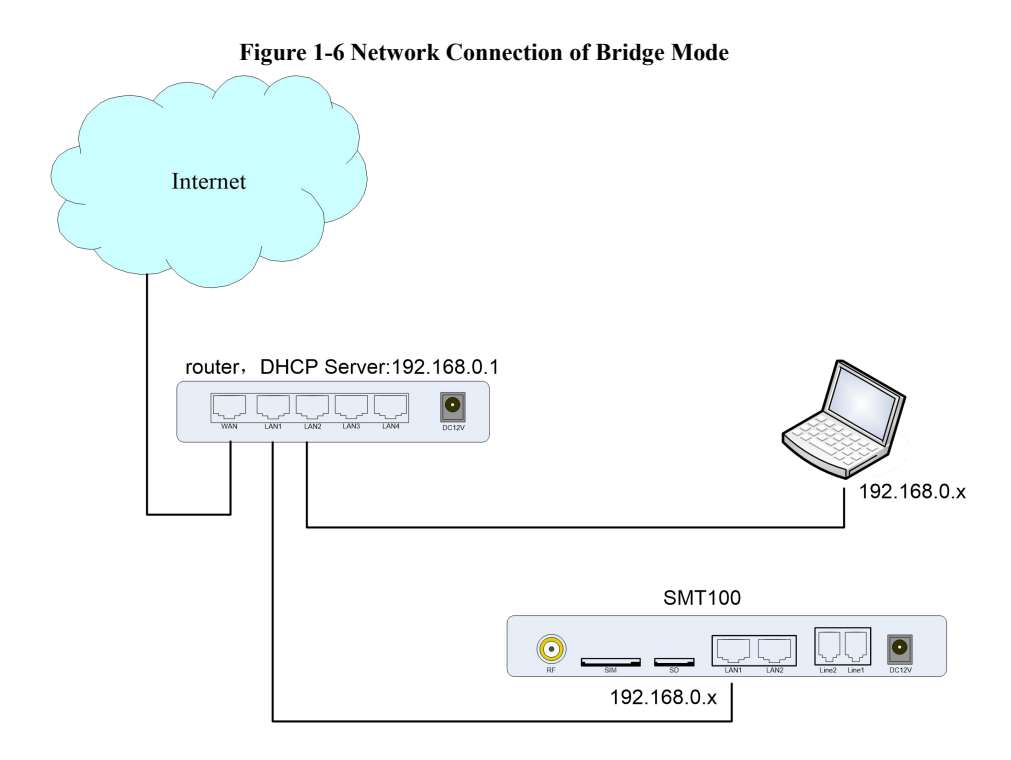

#### 1.5.3. Connect Device to Network

The above network connection diagram shows that 4G Gateway devices are connected to the network through the network port and users can choose one of them according to the actual situation. When 4G Gateway is under default routing mode, it can also connect to the network by bridge mode. In this case, users should pay attention to the IP address of 4G Gateway service. There are some kinds of confirm ways:

- Through the fixed IP address of LAN2 port: 10.91.8.1, log in the web interface to check WAN (LAN1) and obtain the IP address through DHCP.
- Access the phone through FXS port and query the IP of the device using the feature function code (follow the section 3.6).
- Query the device's IP through the upper router

#### 1.5.4. Connect 4G Gateway to Network by Ethernet Port

Connect 4G Gateway to the network according to the network connection diagram and modify the IP address of the PC to make sure the PC and the device are in the same network segment

### 1.5.5. Preparation

The default IP address of device LAN port is 10.91.8.1. First, modify the IP address of the local computer to ensure that the computer and the device are in the same network segment. Take Windows 7 as an example

#### Figure 1-7 Modify the Local Computer Address

| ~~~<br>如果网络支持此功能,则可以<br>您需要从网络系统管理员处获 | 获取自动指派的 IP 设置。否则,<br>得适当的 IP 设置。 |
|---------------------------------------|----------------------------------|
| ◎ 白动梦得 ™ 地址の)                         |                                  |
| ● 使用下面的 IP 地址(S):                     |                                  |
| IP 地址(I):                             | 10 . 91 . 8 . 3                  |
| 子网掩码(V):                              | 255 .255 .255 .0                 |
| 默认网关 (0):                             | 10 . 91 . 8 . 1                  |
| ● 自动获得 DMS 服务器地址                      | £ (B)                            |
| ◉ 使用下面的 DNS 服务器址                      | b址(E):                           |
| 首选 DNS 服务器(P):                        | 10 . 91 . 8 . 1                  |
| 备用 DNS 服务器(A):                        |                                  |
| 🔲 退出时验证设置 (L)                         | 高级(∀)                            |

Check the connectivity between the computer and the device, Click Start, point to Run, type CMD, and execute: ping 10.91.8.1 to check whether the device's IP address is normal.

Figure 1-8 Check the Connectivity

| 管理员: C:\Windows\system32\cmd.exe                                                                                                    |   | - |
|----------------------------------------------------------------------------------------------------|---|---|
| Microsoft Windows [版本 6.1.7601]<br>版权所有 <c> 2009 Microsoft Corporation。保留所有权利。</c>                                                                                                    | - | 2 |
| C:\Users\Administrator>ping 10.91.8.1                                                                                                    |   |   |
| 正在 Ping 10.91.8.1 具有 32 字节的数据:<br>来自 10.91.8.1 的回复: 字节=32 时间<1ms TTL=64<br>来自 10.91.8.1 的回复: 字节=32 时间<1ms TTL=64<br>来自 10.91.8.1 的回复: 字节=32 时间<1ms TTL=64<br>来自 10.91.8.1 的回复: 字节=32 时间<1ms TTL=64 |   |   |
| 10.91.8.1 的 Ping 统计信息:<br>数据包: 已发送 = 4, 已接收 = 4, 丢失 = 0 <0% 丢失>,<br>往返行程的估计时间<以毫秒为单位>:<br>最短 = Oms, 最长 = Oms, 平均 = Oms                                                                             |   |   |
| C:\Users\Administrator>                                                                                                    |   |   |
|                                                                                                    |   |   |
|                                                                                                    |   |   |

### 1.5.6. Log in the Web

Open the browser, enter the equipment LAN IP address "10.91.8.1" (you can also enter the IP address of the WAN port, but the IP address of the WAN port must be in the same network segment with the local PC IP address), the default user name and password are "admin/admin". Click "login" button.

| SMT |                                  |  |
|-----|----------------------------------|--|
|     | Authorization Required           |  |
|     | Username Admin<br>Password ••••• |  |
|     | LOGIN                            |  |
|     |                                  |  |

#### Figure 1-9 4G Gateway Login Interface

## 1.5.7. Web Management Interface

The web management interface of 4G Gateway is divided into a system button area, a menu bar and a configuration area.

Figure 1-10 Web Management Interface

| SMT             | 4111111111       | Auto Refresh on                                                                                                    |
|-----------------|------------------|----------------------------------------------------------------------------------------------------|
| Status          | Status           |                                                                                                    |
| Overview        | System           |                                                                                                    |
| Routes          | Hostname         | SMT                                                                                                    |
| Realtime Graphs | Model            | SMT-X1                                                                                                    |
| Custom          | Туре             | 161015                                                                                                    |
| System          | Sequence Number  | XR10101140000100                                                                                                    |
| Network         | Firmware Version | 20180716174451                                                                                                    |
| SmartDBV        | Hardware Version | 102                                                                                                    |
| Smaripba        | Local Time       | Mon Jul 16 17:55:46 2018                                                                                                    |
| Logout          | Uptime           | Oh 11m 3s                                                                                                    |
|                 | Load Average     | 0.38, 0.45, 0.33                                                                                                    |
|                 | Memory           |                                                                                                    |
|                 | Total Available  | 107448 kB / 126164 kB (85%)                                                                                                    |
|                 | Free             | 76656 kB / 126164 kB (60%)                                                                                                    |
|                 | Cached           | 23768 kB / 126164 kB (18%)                                                                                                    |
|                 | Buffered         | 7024 kB / 126164 kB (5%)                                                                                                    |
|                 | Network          |                                                                                                    |
|                 | IPv4 WAN Status  | Type:         dhcp           Address.         192.168.2.172           Image:         Image:         192.168.2.172           Image:         Image:         192.168.2.172           Image:         < |
|                 | IPv4 LAN Status  | Type: static<br>Address: 10.918.1<br>Velmask: 255.255.255.0<br>Caleway: 00.0.0<br>Connected: 0h.10m.46s                                                                                                    |

| Table 1-3 | Web | Interface | Description |
|-----------|-----|-----------|-------------|
|-----------|-----|-----------|-------------|

| Name          | Description                                                                                     |
|---------------|-------------------------------------------------------------------------------------------------|
| System button | Support Auto Refresh Switch button.                                                             |
| Menu Bar      | Click the module to expand the lower function menu. The results of your selection are displayed |
|               | in the configuration area.                                                                      |
| Configuration | Used to modify and view configuration.                                                          |

# 2. Web Configuration

After logging into the device, the Web interface is shown below.

| Figure 2-1 Web Interface |                  |                                                                                                    |  |  |
|--------------------------|------------------|----------------------------------------------------------------------------------------------------|--|--|
| SMT                      | 11/1/////        | Auto Refresh on                                                                                                    |  |  |
| Status                   | Status           |                                                                                                    |  |  |
| Overview                 |                  |                                                                                                    |  |  |
| Routes                   | System           |                                                                                                    |  |  |
|                          | Hostname         | SMT                                                                                                    |  |  |
| Realtime Graphs          | Model            | SMT-XI                                                                                                    |  |  |
| System                   | Туре             | 161015                                                                                                    |  |  |
|                          | Sequence Number  |                                                                                                    |  |  |
| Network                  | Firmware Version | 20180716174451                                                                                                    |  |  |
| SmartPBX                 | Hardware Version |                                                                                                    |  |  |
| Logout                   |                  | 01 JUL 10 1/303/40 2018                                                                                                    |  |  |
| Logodi                   |                  | 0.00 0./5 0.00                                                                                                    |  |  |
|                          | Load Average     | 0.30, 0.43, 0.33                                                                                                    |  |  |
|                          | Memory           |                                                                                                    |  |  |
|                          | Total Available  | 107448 kB / 126164 kB (85%)                                                                                                    |  |  |
|                          | Free             | 76656 kB / 126164 kB (60%)                                                                                                    |  |  |
|                          | Cached           | 23768 kB / 126164 kB (18%)                                                                                                    |  |  |
|                          | Buffered         | 7024 kB / 128164 kB (5%)                                                                                                    |  |  |
|                          |                  |                                                                                                    |  |  |
|                          | Network          |                                                                                                    |  |  |
|                          | IPv4 WAN Status  | Type:         thcp           Address:         192.158.2.172           P         Netmask:         255.255.0           LANI         Gateway:         192.182.2.1           DNS 1:         192.168.2.1         Connected:           Connected:         0h:         109.42s |  |  |
|                          | IPv6 LAN Status  | Type: static<br>Address: 10.918.1<br>Netmask: 255.255.0<br>Gateway: 0.0.0<br>Connected: 0h 10m 46s                                                                                                    |  |  |

## 2.1. Status

The status menu includes overview, routes and real-time information, mainly displays device-related information.

### 2.1.1. Overview

Enter the Web interface, you could see "state - > overview" interface. This page mainly shows the host model, firmware version, device running time, Mac address, IP address and other information.

Figure 2-2 Status

| SMT             | a a a a a a a a a a a a a a a a a a a | ///////////////////////////////////////                                                                                                    | Auto Refresh on |
|-----------------|---------------------------------------|----------------------------------------------------------------------------------------------------|-----------------|
| Status          | Status                                |                                                                                                    |                 |
| Overview        | System                                |                                                                                                    |                 |
| Routes          | Hostname                              | SMT                                                                                                    |                 |
| Realtime Graphs | Model                                 | SMT-X1                                                                                                    |                 |
|                 | Туре                                  | 161015                                                                                                    |                 |
| System          | Sequence Number                       | XR10101140000100                                                                                                    |                 |
| Network         | Firmware Version                      | 20180716174451                                                                                                    |                 |
| C               | Hardware Version                      | 10.2                                                                                                    |                 |
| Smaripba        | Local Time                            | Mon Jul 16 17:55:46 2018                                                                                                    |                 |
| Logout          | Uptime                                | Oh 11m 3s                                                                                                    |                 |
|                 | Load Average                          | 0.38, 0.45, 0.33                                                                                                    |                 |
|                 | Memory                                |                                                                                                    |                 |
|                 | Total Available                       | 107448 kB / 126164 kB (85%)                                                                                                    |                 |
|                 | Free                                  | 76656 kB / 126164 kB (60%)                                                                                                    |                 |
|                 | Cached                                | 23768 kB / 126164 kB (18%)                                                                                                    |                 |
|                 | Buffered                              | 7024 kB / 126164 kB (5%)                                                                                                    |                 |
|                 |                                       |                                                                                                    |                 |
|                 | Network                               |                                                                                                    |                 |
|                 | IPv4 WAN Sfatus                       | Type: dhcp<br>Address: 192 168.2.172<br>Pretmask: 255.255 255.0<br>LAN: 6 detway: 192.168.2.1<br>DNS 1: 192.168.2.1<br>Connected: 0h 10m 42s |                 |
|                 | IPv4 LAN Status                       | Type: static           Address: 10.918.1           Netmask: 255.255.0           Gateway: 0.0.0           Connected: 0h 10m 46s               |                 |

### 2.1.2. Routes

The route information of device connection is shown on the "Status -> Routes"

page. Figure 2-3 Routes

| SMT             |                                   |                             |                   |           |
|-----------------|-----------------------------------|-----------------------------|-------------------|-----------|
| Status          | Routes                            |                             |                   |           |
| Overview        | The following rules are currently | y active on this system.    |                   |           |
| Routes          |                                   |                             |                   | _         |
| Realtime Graphs | ARP                               |                             | MAC-Address       | Interface |
| System          | 192.168.2.102                     |                             | c8:3a:35:28:43:05 | eth0.2    |
| Network         | 192.168.2.168                     |                             | 94:0c:6d:59:d5:8f | eth0.2    |
| SmartPBX        | 192.168.2.1                       |                             | f8.e9.03.9e.f4.11 | eth0.2    |
| Logout          | Active IPv4-Routes                |                             |                   |           |
|                 | Network                           | Target                      | IPv4-Gateway      | Metric    |
|                 | wan                               | 0.0.0/0                     | 192.168.2.1       |           |
|                 | lan                               | 10.91.8.0/24                | 0.0.0.0           |           |
|                 | wan                               | 192.168.2.0/24              | 0.0.0.0           | 0         |
|                 | Active IPv6-Routes                |                             |                   |           |
|                 | Network                           | Target                      | IPv6-Gateway      | Metric    |
|                 | lan                               | FD34:203A:88A6:0:0:0:0.0/64 | 0:0:0:0:0:0:0/0   | 00000400  |
|                 | loopback                          | FD34:203A:88A6:0.0:0.0.0/48 | 0:0:0:0:0:0:0/0   | 7FFFFFF   |
|                 | loopback                          | 0.0.0.0.0.0.0.0/0           | 0.0.0.0.0.0.0.0/0 | FFFFFFF   |

## 2.1.3. Realtime Graphs

The "Status -> Realtime Graphs" page shows the load information of CPU, the statistics information of network traffic and the connection information of network.

| SMT             |                                              | Auto Refresh on    |
|-----------------|----------------------------------------------|--------------------|
| Status          | Load Traffic Connections                     |                    |
| Overview        | Realtime Load                                |                    |
| Routes          | 2m 1m                                        | <i></i>            |
| Realtime Graphs |                                              |                    |
| System          | 0.35                                         |                    |
| Network         | 0.23                                         |                    |
| SmartPBX        |                                              |                    |
| Logout          | 0.12                                         |                    |
|                 |                                              |                    |
|                 | 2 minute window                              | 3 second interval) |
|                 | 1 Minute Load: 0.42 Average: 0.39 Peak. 0.42 |                    |
|                 | 5 Minute Load: 0.37 Average: 0.36 Peak 0.37  |                    |
|                 | 15 Minute Load: 0.33 Average: 0.32 Peak 0.33 |                    |

Figure 2-5 Load Information of CPU

**Figure 2-6 Statistics Information** 

| SMT             |                            |                              | Auto Refresh on                      |
|-----------------|----------------------------|------------------------------|--------------------------------------|
| Status          | Load Traffic Connections   |                              |                                      |
| Overview        | Realtime Traffic           |                              |                                      |
| Routes          | hr-lan eth0 eth0.1 eth0.2  |                              |                                      |
| Realtime Graphs | 2m                         |                              | 1111111111                           |
| System          | 111 6646 (014 69/6)        |                              |                                      |
| Network         | 1.11 KDI(/S (0.14 KD/S)    |                              |                                      |
| SmartPBX        | 0.74 kbit/s (0.09 kB/s)    |                              |                                      |
| Logout          |                            |                              |                                      |
|                 | 0.37 kbit/s (0.05 kB/s)    |                              |                                      |
|                 |                            |                              |                                      |
|                 |                            |                              | (2 minute window, 3 second interval) |
|                 | Inbound: 0 kbit/s(0 kB/s)  | Average: 0 kbit/s(0 kB/s)    | Peak: 0 kbit/s(0 kB/s)               |
|                 | Outbound: 0 kbit/s(0 kB/s) | Average: 0.01 kbit/s(0 kB/s) | Peak: 1.34 kbit/s(0.17 kB/s)         |
|                 |                            |                              |                                      |

| SMT                | 1111         |          |       |          |              |          |    | 1111111                   |            |        | Auto Refresh on      |
|--------------------|--------------|----------|-------|----------|--------------|----------|----|---------------------------|------------|--------|----------------------|
| Status             | Load Traffic | Connecti | ons   |          |              |          |    |                           |            |        |                      |
| Overview<br>Routes | Realtin      | ne Cor   | nnect | ions     | network conn | ections. |    |                           |            |        |                      |
| Realfime Graphs    | Antine Co    |          |       |          |              |          |    |                           |            |        | _                    |
| System             | Active Co    | nnechor  | 15    | 2m       |              |          |    | 1m                        |            |        | 0.000                |
| Network            |              |          |       |          |              |          |    |                           |            |        | 6666                 |
| SmartPBX           | 18           |          |       |          |              |          |    |                           |            |        |                      |
| Logout             | 12<br>6      |          |       |          |              |          |    |                           |            |        |                      |
|                    |              |          |       |          |              |          |    | (2                        | 2 minute v | vindow | . 3 second interval) |
|                    |              | UDP:     | 23    |          |              | Average: | 22 |                           | Peak       | 23     |                      |
|                    |              | TCP      |       |          |              | Average: |    |                           | Peak       |        |                      |
|                    |              | Other:   | 1     |          |              | Average: | 1  |                           | Peak       | 1      |                      |
|                    | Network      | Protocol |       | 102 100  | 2 100 EE017  |          |    | Destination               |            |        | Transfer             |
|                    | IPV4         | UDP      |       | 192.168  | 2 219-64261  |          |    | 255 255 255 255 255 22313 |            |        | 190 KB (54 Pkts.)    |
|                    | IPV4         | UDP      |       | 192.168. | 2.219 58532  |          |    | 255.255.255.255.255.22313 |            |        | 1.86 KB (53 Pkts.)   |
|                    | IPV4         | UDP      |       | 192.168  | 2.219-49851  |          |    | 255.255.255.255.22313     |            |        | 1.86 KB (53 Pkts.)   |
|                    | IPV4         | TCP      |       | 192.168. | 2.168-56663  |          |    | 192.168.2.172.80          |            |        | 1.86 KB (8 Pkts.)    |

#### Figure 2-7 Connection Information

## 2.2. System

Users could set local time, user name/password and reverse tunneling. You also could check operation log, synchronize time, upgrade system, backup/recover/upgrade data and reboot device.

### 2.2.1. System

Users could modify the name of device and set time zone, synchronize local time, set log, language and interface style on the "System -> System" page.

| SMT                     |                                               |                                               | Auto Refresh on |
|-------------------------|-----------------------------------------------|-----------------------------------------------|-----------------|
| Status                  | System                                        |                                               |                 |
| System                  | Here you can configure the basic aspects of y | your device like its hostname or the timezone |                 |
| System                  |                                               |                                               |                 |
| Administration          | System Properties                             |                                               |                 |
| N2N VPN(V2)             | General Settings Logging Language             |                                               |                 |
| Reverse Tunneling       | Local Time                                    | 2018-07-16 18:15 Mon SYNC WITH BROWSER        |                 |
| Backup / Flash Firmware | Hostname                                      | SMT                                           |                 |
| Reboot                  | Timezone                                      | Asia/Shanghai •                               |                 |
| Network                 | Time Synchronization                          |                                               |                 |
| SmartPBX                |                                               |                                               |                 |
| Logout                  | Enable NTP client                             | ø                                             |                 |
|                         | Provide NTP server                            |                                               |                 |
|                         | NTP server candidates                         | s1a.time.end.cn                               |                 |
|                         |                                               | s1b.time.end.cn                               | <u>×</u>        |
|                         |                                               | s1c.time.end.cn                               | <u>×</u>        |
|                         |                                               | s1d.time.end.cn                               | ×               |
|                         |                                               | s1e.time.end.cn                               |                 |

Figure 2-8 System Settings

### 2.2.2. Administration

Users could set user name and password, the default is admin/admin. We suggest you to change them for safety.

#### Figure 2-9 Modify User Name and Password

| SMT                     | 1111111111                                  | 111111111111                            | mmm                     |
|-------------------------|---------------------------------------------|-----------------------------------------|-------------------------|
| Status                  | Router Password                             |                                         |                         |
| System                  | Changes the administrator password for acce | ssing the device                        |                         |
| System                  |                                             |                                         |                         |
| Administration          | Uld Password                                |                                         |                         |
| N2N VPN(V2)             | New Password                                |                                         |                         |
| Reverse Tunneling       | Confirm Password                            | -                                       | 0                       |
| Backup / Flash Firmware |                                             | /////////////////////////////////////// | SAVE & APPLY SAVE RESET |
| Reboot                  |                                             |                                         |                         |
| Network                 |                                             |                                         |                         |
| SmartPBX                |                                             |                                         |                         |
| Logout                  |                                             |                                         |                         |

### 2.2.3. N2N VPN

Users could enable N2N VPN function that used to remote debugging on the "System -> N2N VPN(V2)" page.

```
Figure 2-10 N2N VPN Settings
```

| SMT                     |                                           |                                                                                                    |
|-------------------------|-------------------------------------------|----------------------------------------------------------------------------------------------------|
| Status                  | N2N VPN(V2)                               |                                                                                                    |
| System                  | n2n is a layer-two peer-to-peer virtual p | private network (VPN) which allows users to exploit features typical of P2P applications at network instead |
| System                  |                                           |                                                                                                    |
| Administration          | N2N Edge Settings                         |                                                                                                    |
| N2N VPN(V2)             | Enable                                    | •                                                                                                    |
| Reverse Tunneling       | TUN desvice name                          | n2n_edge                                                                                                    |
| Backup / Flash Firmware | Interface mode                            | static •                                                                                                    |
| Reboot                  | Interface IP address                      | 10.0.0.100                                                                                                  |
| Network                 | Interface netmask                         | 255.255.255.0                                                                                               |
| SmartPBX                | Supernode IP address                      | 1.2.3.4                                                                                                    |
| Logout                  | Supernode Port                            | 1234                                                                                                    |
|                         | N2N Community name                        | example                                                                                                    |
|                         | Encryption key                            | password                                                                                                    |
|                         | Enable packet forwarding                  | •                                                                                                    |

### 2.2.4. Reverse Tunneling

Users could enable reverse tunneling function that used to remote debugging on the "System -> Reverse Tnneling" page.

| Figure 2-11 | Reverse | Tunneling | Settings |
|-------------|---------|-----------|----------|
|-------------|---------|-----------|----------|

| SMT                     |                       |              |                   |     |
|-------------------------|-----------------------|--------------|-------------------|-----|
| Status                  | Reverse Tunnelii      | ng           |                   |     |
| System<br>System        | Reverse Tunneling Con | figure       |                   |     |
| Administration          | Enable                |              |                   |     |
| N2N VPN(V2)             | Remote IP             | 115.58.75.52 |                   |     |
| Reverse Tunneling       | Remote Port           | 22           |                   |     |
| Backup / Flash Firmware | Reverse Port          | 12345        |                   |     |
| Reboot                  | Poll                  | 600          |                   |     |
| Network                 |                       |              |                   |     |
| SmartPBX                |                       |              | SAVE & APPLY SAVE | SET |
| Logout                  |                       |              |                   |     |

## 2.2.5. Backup/Restore/Upgrade

On the "system-> backup/upgrade" page, users can backup, restore configuration data and upgrade device versions. The data recovery and update version will not take effect until the device is restarted.

| SMT                     |                                                                                                    |
|-------------------------|----------------------------------------------------------------------------------------------------|
| Status                  | Flash operations                                                                                                    |
| System                  |                                                                                                    |
| System                  | Backup / Restore                                                                                                    |
| Administration          | Click "Generate archive" to download a tar archive of the current configuration files. To reset the firmware to its initial state, click "Perform reset" (only possible with squashfs images). |
| N2N VPN(V2)             | Download backup: GENERATE ARCHIVE                                                                                                    |
| Reverse Tunneling       | Reset to defaults: PERFORM RESET                                                                                                    |
| Backup / Flash Firmware | To restore configuration files, you can upload a previously generated backup archive here.                                                                                                    |
| Reboot<br>Network       | Restore backup: 选择文件 未选择任何文件 UPLOAD ARCHIVE                                                                                                    |
| SmartPBX                | Elseb new firmwara image                                                                                                    |
| Logout                  | Upload a sysupgrade-compatible image here to replace the running firmware. Check "Keep settings" to retain the current configuration                                                           |
|                         | (requires an Openwrt compatible tirmware image).                                                                                                    |
|                         | Keep settings:                                                                                                    |
|                         | Image: 选择文件 未选择任何文件 FLASH IMAGE                                                                                                    |
|                         |                                                                                                    |
|                         |                                                                                                    |

Figure 2-12 Backup/Restore/Upgrade Page

Note: The files used for system upgrade and the uploaded configuration files are all local files

| Name           | Description                                                                            |
|----------------|----------------------------------------------------------------------------------------|
| Backup         | Backup system configuration parameters to a compressed file and download over the web. |
| Restore        | Restore configuration data to the factory default of the device                        |
| Upload backup  | Import the system configuration data.                                                  |
|                | Note: Only 4G Gateway backup data can be imported.                                     |
| Flash firmware | Upgrade equipment version. The upgrade file provided by the manufacturer.              |

#### Table 2-1 Backup/Restore/Upgrade Description

### 2.2.6. Reboot

Users could reboot the system on the "System -> Reboot" page.

| SMT                     |                                             |
|-------------------------|---------------------------------------------|
| Status                  | System                                      |
| System                  |                                             |
| System                  | Reboot                                      |
| Administration          | Reboots the operating system of your device |
| N2N VPN(V2)             | PERFORM REBOOT                              |
| Reverse Tunneling       |                                             |
| Backup / Flash Firmware |                                             |
| Reboot                  |                                             |
| Network                 |                                             |
| SmartPBX                |                                             |
| Logout                  |                                             |

#### Figure 2-13 Reboot

## 2.3. Network

4G Gateway gateway supports two network modes, route mode and bridge mode. Under route mode, the IP address of WAN port should be different from that of LAN port. Under bridge mode, the IP address of WAN port is the same as that of LAN port

### 2.3.1. Interfaces

Users could set the IP address of WAN/LAN port on the "System -> Interfaces" page. Under route mode, the default ways to get IP address of WAN port is DHCP and the default IP address of LAN is 10.91.8.1.

There are some ways to set the IP address of WAN port: Static address, DHCP.

#### **Figure 2-14 WAN Port Settings**

| SMT           |                                              | Auto Refresh on                                                                                           |
|---------------|----------------------------------------------|----------------------------------------------------------------------------------------------------|
| Status        | WAN(LAN1) LAN(LAN2)                          |                                                                                                    |
| System        | Interfaces - WAN                             |                                                                                                    |
| Network       | On this page you can configure the network i | nterfaces. You can bridge several interfaces by ticking the "bridge interfaces" field and enter the names |
| Interfaces    | of several network interfaces separated by s | paces. You can also use VLAN notation INTERFACE. VLANNR (e.g.: eth0. 1).                                  |
| DHCP and DNS  | Common Configuration                         |                                                                                                    |
| Hostnames     | General Setup Advanced Settings Fir          | ewall Settings                                                                                            |
| Static Routes | Status                                       | Uptime: 1h 30m 28s<br>ggar MAC-Address: 80.7F.85.1F.F1.14<br>Provide Control Britshill                    |
| Diagnostics   |                                              | eth0.2 TX. 170.0 MB (52203 FWS.)<br>170.7 29 MB (500377 FWS.)<br>1946; 192.169.2 172/24                   |
| SmartPBX      | Protocol                                     | DHCP client •                                                                                             |
| Logout        | Hostname to send when requesting             | Static address                                                                                            |
|               | DHCP                                         |                                                                                                    |
|               |                                              |                                                                                                    |
|               |                                              | SAVE & APPLY SAVE RESET                                                                                   |
|               |                                              | a a a a a a a a a a a a a a a a a a a                                                                     |

**DHCP:**4G Gateway working as a DHCP client, makes a broadcast request and seek a response from the DHCP server. Then DHCP server automatically assigns an IP address to 4G Gateway within the defined IP address range.

Note: When configured as "DHCP" to get the IP address, it is necessary to ensure that DHCP server exists in the network and works properly.

Static address: Also called fixed IP address. The IP address is assigned to a computer or network device for a long time. If choose the static address as the IP address of 4G Gateway WAN port, you need to enter the following

1) IP address: Static address that assigned to 4G Gateway WAN port. Subnet mask: The subnet mask of the router that connected to 4G Gateway.

- 2) Default gateway: The IP address of the router that connected to 4G Gateway.
- 3) User-defined DNS server: The IP address of DNS server.

| SMT           | 41111111                                                                                                    | Unsaved Changes: 3 Auto Refresh on                                                    |
|---------------|----------------------------------------------------------------------------------------------------|---------------------------------------------------------------------------------------|
| Status        | names or several network line naces separa                                                                     | y spaces for car also dee vican holanon infinitizatives, vicanni (e.g.: valo, Tr.     |
| System        | Common Configuration                                                                                           |                                                                                       |
| Network       | General Setup Advanced Settings Fir                                                                            | rewall Settings                                                                       |
| Interfaces    | Status                                                                                                    | Uptime: 0h 0m 53s<br>gaza MAC-Address; 80.7F.85.1F.F1.14<br>RX: 2.94 MB (10402 Pkts.) |
| DHCP and DNS  |                                                                                                    | TX: 2.60 MB (9764 Pkts.)<br>IPv4, 192.168.2.172/24                                    |
| Hostnames     | Protocol                                                                                                    | Static address •                                                                      |
| Static Routes | IPv4 address                                                                                                   |                                                                                       |
| Diagnostics   | IPv4 netmask                                                                                                   | •                                                                                     |
| SmartPBX      | IPv4 gateway                                                                                                   |                                                                                       |
| Logout        | IPv4 broadcast                                                                                                 |                                                                                       |
|               | Use custom DNS servers                                                                                         |                                                                                       |
|               | IPv6 assignment length                                                                                         | disabled •                                                                            |
|               |                                                                                                    | C Assign a part of given length of every public IPv6-prefix to this interface         |
|               | IPv6 address                                                                                                   |                                                                                       |
|               | IPv6 gateway                                                                                                   |                                                                                       |
|               | IPv6 routed prefix                                                                                             |                                                                                       |
|               |                                                                                                    | Public prefix routed to this device for distribution to clients.                      |
|               | Internet and the second second second second second second second second second second second second second se |                                                                                       |
|               | DHCP Server                                                                                                    |                                                                                       |
|               | General Setup IPv6 Settings                                                                                    |                                                                                       |
|               | Ignore interface                                                                                               | Disable DHCP for this interface.                                                      |

Figure 2-15 Static Address of WAN Port

### 2.3.2. DHCP/DNS

Users could set DHCP server and DNS retransmission on the "Network -> DHCP/DNS" page. The changes take effect after saving.

#### SMT Unsaved Changes: 3 Auto Refresh on Status DHCP and DNS System Dnsmasq is a combined DHCP-Server and DNS-Forwarder for NAT firewalls Network Server Settings Interfaces General Settings Resolv and Hosts Files TFTP Settings Advanced Settings DHCP and DNS Domain required ø -Don't forward DNS-Requests without DNS-Name Authoritative ø This is the only DHCP in the local network /lan/ Diagnostics Local server Local domain specification. Names matching this do resolved from DHCP or hosts files only d and are SmartPBX lan Logout Local domain Local domain suffix appended to DHCP names and hosts file entries Log queries Write received DNS requests to syslog 1 DNS forwardings List of DNS servers to forward requests to Rebind protection V Discard upstream RFC1918 response Allow localhost Ø Allow upstream responses in the 127.0.0.0/8 range, e.g. for RBL services

#### Figure 2-16 DHCP/DNS Settings

### 2.3.3. Static Routes

Users could configure the reachable path of the network packet on the "Network -> Static Routes" page. Figure 2-16 Static Routes Settings

| SMT           | Unsaved Changes: 3                                                                        |
|---------------|-------------------------------------------------------------------------------------------|
| Status        | Routes                                                                                    |
| System        | Routes specify over which interface and gateway a certain host or network can be reached. |
| Network       | Statis ID-/ Deutee                                                                        |
| Interfaces    | Static IPv4-Routes                                                                        |
| DHCP and DNS  | Host-IP or Network If target is a network                                                 |
| Hostnames     | This section contains no values yet                                                       |
| Static Routes | ADD                                                                                       |
| Diagnostics   | Static IPv6 Routes                                                                        |
| SmartPBX      | Interface Target IPv6-Gateway Metric MTU                                                  |
| Logout        | IPv6-Address or Network (CIDR)                                                            |
|               | This section contains no values yet                                                       |
|               |                                                                                           |
|               | SAVE & APPLY SAVE RESET                                                                   |
|               |                                                                                           |

| Name      | Description                                               |
|-----------|-----------------------------------------------------------|
| Target    | Set the destination IP address of static routes.          |
| Netmask   | Set the netmask of static routes, default: 255.255.255.0. |
| Gateway   | Set the gateway IP address for the static routes.         |
| Interface | Set the exit of the static routes, WAN or LAN ports       |

#### **Tbale 2-2 Static Routs Description**

## 2.4. Diagnostics

Users could diagnose the network by "Ping/Traceroute/Nslookup" function in the "Network -> Diagnostics" page.

| Figure | 2-17 | Network  | Diagr | ostics  |
|--------|------|----------|-------|---------|
| riguit | 4-1/ | TICLIOIN | Diagi | iustics |

| SMT           | Unsaved Changes: 3 |
|---------------|--------------------|
| Status        | Diagnostics        |
| System        | Network Utilities  |
| Network       |                    |
| Interfaces    |                    |
| DHCP and DNS  |                    |
| Hostnames     |                    |
| Static Routes |                    |
| Diagnostics   |                    |
| SmartPBX      |                    |
| Logout        |                    |
|               |                    |

- 1. [Ping]
- Detailed Explain: Ping tests the network by sending a test packet to a URL to see if it is responsive, and counting the response time.
- Application format: Ping + IP address. It is a command to check whether the network is connected normally
  or check the connection speed. Ping sends an ICMP echo request message to the destination and reports
  whether it has received an ICMP echo reply.
- Ping Command Use Description:
  - a) Enter "ping + IP address or domain name" in the input box and click ping to begin connectivity detection.

b) Receiving the message indicates that the network connection is normal, otherwise the network connection is faulty.

- 2. 【Traceroute】
- Detailed Explain: Traceroute is a route-tracking program that determines the path taken by an IP datagram to access the target. The Tracert command uses the IP Time-to-Live (TTL) field and ICMP error messages to determine the route from one host to another on the network. By sending an Internet Control Message Protocol (ICMP) response packet with a different IP Time-to-Live (TTL) value to the target, the Traceroute Diagnostics determines the route taken to the destination, requiring each router on the path to decrement the TTL on the packet by at least 1 before forwarding the packet. When the TTL on the packet is reduced to 0, the router should send a message "ICMP has timed out" back to the source system.

• Traceroute Command Use Description:

a) Enter the IP address or domain name in the traceroute input box and click traceroute to start routing tracking.

b) View routing trace information based on the results

- 3. [Nslookup]
- Detailed Explain: Nslookup (name server lookup) can specify the type of the query, check the life time of the DNS records, and specify which DNS server to use for interpretation. This command can be used on computers that have TCP/IP protocol installed. Nslookup is mainly used to diagnose information of the Domain Name System (DNS) infrastructure. It is a tool for querying Internet domain name information or diagnosing DNS server problems.
- Traceroute Command Use Description:
  - c) Enter the domain name in the nslookup input box and click nslookup to start the domain name query.
  - d) View the domain name server information based on the results.

## 2.5. SmartPBX

The SmartPBX menu contains configuration items such as channel status, extension configuration, trunk configuration, queue management, IVR, dial plan, recording management, advanced configuration, call log, protocol capture, and restart service. On the SmartPBX page, users could see the channel status as follows.

Figure 2-18 SmartPBX Channels Status

|                                                                              | 8021                                                                                                    | n/a                                             |                                                | No                                                     | n/a                                                                                                    | Unavailab                                                     |
|------------------------------------------------------------------------------|----------------------------------------------------------------------------------------------------|-------------------------------------------------|------------------------------------------------|--------------------------------------------------------|----------------------------------------------------------------------------------------------------|---------------------------------------------------------------|
| S                                                                            | 8022                                                                                                    | n/a                                             |                                                | No                                                     | n/a                                                                                                    | Unavailat                                                     |
| em                                                                           | 8023                                                                                                    | n/a                                             |                                                | No                                                     | n/a                                                                                                    | Unavailat                                                     |
|                                                                              | 8024                                                                                                    | n/a                                             |                                                | No                                                     | n/a                                                                                                    | Idle                                                          |
| ork                                                                          | 8025                                                                                                    | n/a                                             |                                                | No                                                     | n/a                                                                                                    | Idle                                                          |
| 1PBX                                                                         | 8026                                                                                                    | n/a                                             |                                                | No                                                     | n/a                                                                                                    | Unavailat                                                     |
| nview                                                                        | 8027                                                                                                    | n/a                                             |                                                | No                                                     | n/a                                                                                                    | Unavailat                                                     |
| i view                                                                       | 8028                                                                                                    | n/a                                             |                                                | No                                                     | n/a                                                                                                    | Unavailat                                                     |
| ension                                                                       | 8029                                                                                                    | n/a                                             |                                                | No                                                     | n/a                                                                                                    | Unavailat                                                     |
| nk                                                                           | 8030                                                                                                    | n/a                                             |                                                | No                                                     | n/a                                                                                                    | Unavailat                                                     |
|                                                                              | 8031                                                                                                    | n/a                                             |                                                | No                                                     | n/a                                                                                                    | Unavailat                                                     |
| eue                                                                          | SID Trunk                                                                                                   |                                                 |                                                |                                                        |                                                                                                    |                                                               |
|                                                                              |                                                                                                    |                                                 |                                                |                                                        |                                                                                                    |                                                               |
|                                                                              | Trunk Name                                                                                                  | Regis                                           | tered Address                                  | Online                                                 | Delay                                                                                                    | Status                                                        |
| iterence                                                                     | Wireless                                                                                                    |                                                 |                                                |                                                        |                                                                                                    |                                                               |
| lplan                                                                        | ID COPS                                                                                                    | PIN Sig                                         | nal(0-31)                                      | CCID                                                   | IMEI                                                                                                    | Statue                                                        |
|                                                                              |                                                                                                    |                                                 |                                                |                                                        |                                                                                                    | Sidius                                                        |
| cord                                                                         | 1 CHINA_MOBILE                                                                                              | n/a                                             |                                                | 898602D5111751054688                                   | 865794034781320                                                                                                    | Idle                                                          |
| ord<br>S                                                                     | 1 CHINA_MOBILE                                                                                              | n/a                                             |                                                | 898602D5111751054688                                   | 865794034781320                                                                                                    | Idle                                                          |
| s<br>S                                                                       | 1 CHINA_MOBILE FXS Extension Edension Number                                                                | n/a<br>F                                        | 31<br>Yort                                     | 898602D5111751054688                                   | 865794034781320<br>Bain Output Gain                                                                                                    | Idle                                                          |
| sord<br>S                                                                    | 1 CHINA_MOBILE FXS Extension Extension Number 2000                                                          | n/a<br>F                                        | 31<br>Nort                                     | 898602D5111751054688<br>Input (<br>Odi                 | 865794034781320<br>Bain Output Gain<br>3 OdB                                                                                                    | Idle<br>Status<br>InUse                                       |
| sord<br>S<br>Neral<br>RS                                                     | 1 CHINA_MOBILE<br>FXS Extension<br>Extension Number 2000                                                    | n/a<br>F                                        | 31<br>Vort                                     | 898602D5111751054688<br>Input<br>Odi                   | 865794034781320<br>Sain Output Gain<br>3 OdB                                                                                                    | Idle<br>Status<br>InUse                                       |
| xord<br>S<br>Neral<br>RS<br>Ne Profiles                                      | 1 CHINA_MOBILE<br>FXS Extension<br>Extension Number<br>2000<br>FX0 Trunk                                    | n/a<br>F                                        | 31<br>Fort                                     | 898602D5111751054688<br>Input<br>Odi                   | 865794034781320<br>Bain Output Gain<br>8 OdB                                                                                                    | Idle<br>Status<br>InUse                                       |
| oord<br>S<br>Neral<br>RS<br>Ne Profiles                                      | 1 CHINA_MOBILE FXS Extension Extension Number 2000 FXO Trunk Trunk Name                                     | n/a<br>F                                        | 31<br>Forf                                     | 898602D5111751054668<br>Input<br>Odi                   | 865794034781320<br>Sain Output Gain<br>3 OdB<br>Sain Output Gain                                                                                              | Idle<br>Status<br>InUse<br>Status                             |
| oord<br>S<br>Neral<br>RS<br>Ne Profiles<br>ubleshooting                      | 1 CHINA_MOBILE FXS Extension Extension Number 2000 FXO Trunk Trunk Name FX0_2                               |                                                 | 31<br>vrt<br>ine1<br>vrt<br>vrt<br>ne2         | 898602D5111751054668<br>Input t<br>Odf                 | 865794034781320           Sain         Output Gain           3         0dB           Bain         Output Gain           3         0dB           3         0dB | Idle<br>Status<br>InUse<br>Status<br>Idle                     |
| ord<br>S<br>Heral<br>RS<br>He Profiles<br>Lubleshooting                      | 1 CHINA_MOBILE FXS Extension Extension Number 2000 FX0 Trunk Trunk Name FX0_2 Headphone                     | n/a<br>Contraction P<br>L<br>Contraction P<br>L | 31<br>orf<br>ine1<br>orf<br>ne2                | 896802D5111751054688                                   | 865794034781320       Sain     Output Gain       3     OdB       Sain     Output Gain       3     OdB                                                         | Idle<br>Status<br>InUse<br>Status<br>Idle                     |
| cord<br>S<br>Meral<br>RS<br>Ne Profiles<br>ubleshooting<br>cklist<br>Manager | 1 CHINA_MOBILE  FXS Extension Extension Number 2000  FXO Trunk Trunk Name FX0_2  Headphone Extension Number |                                                 | 31<br>orf<br>ine1<br>orf<br>ne2<br>Answer Mode | 896602D 511175 1054668<br>Input :<br>Odd<br>Odd<br>Odd | Bein Output Gein<br>Bein Output Gein<br>Bein Output Gein<br>Bein Output Gein<br>Bein Output Gein<br>Bein Output Gein                                          | Status<br>Idie<br>Status<br>InUse<br>Status<br>Idie<br>Status |

The channel state records all channels available and the configuration information and working status of each channel.

- SIP Extension: Used to display channel configuration information and state of the SIP terminal that allowed register to this device.
- SIP Trunk: Used to display channel configuration information and status of the SIP terminal that register to external SIP server.
- Headphone: Used to display the configuration information and status of the audio channels on the device.
- FXS Extension: Used to display configuration information and status of the FXS port channel on the device.
- FXO Trunk: Used to display configuration information and status of the FXO port channel on the device.

#### 2.5.1. SIP Extension

On the "SmartPBX -> SIP Extension" page, users could see SIP Extension, FXS Extension and Headphone. SIP Extension: Used to add, configure, or delete SIP account that can be registered to the device

| SMT           |                   |           |        |       |      |        | 111111                 |               | Ur   | isaved Changes: 3 |
|---------------|-------------------|-----------|--------|-------|------|--------|------------------------|---------------|------|-------------------|
| Status        | SIP Extension FXS | Headphone |        |       |      |        |                        |               |      |                   |
| System        | SIP Extensi       | on        |        |       |      |        |                        |               |      |                   |
| Network       | Oversiew          |           |        |       |      |        |                        |               |      |                   |
| SmartPBX      | Overview          | _         | _      | _     | _    | _      |                        |               | _    |                   |
| Overview      | Extension Number  | Account   | Secret | Group | SRTP | Codecs | Unconditional Transfer | Busy Transfer |      |                   |
| Extension     | 8000              | 8000      | 8000   |       | Off  | all    | Off                    | Off           | EDIT |                   |
| Trunk         | 8001              | 8001      | 8001   |       | Off  | all    | Off                    | Off           | EDIT |                   |
| Queue         | 8002              | 8002      | 8002   |       | Off  | all    | Off                    | Off           | EDIT |                   |
| IVR           | 8003              | 8003      | 8003   |       | Off  | all    | Off                    | Off           | EDIT |                   |
| Conference    | 8004              | 8004      | 8004   |       | Off  | all    | Off                    | Off           | EDIT |                   |
| Dialplan      | 8005              | 8005      | 8005   |       | Off  | all    | Off                    | Off           | EDIT |                   |
| Record        | 8006              | 8006      | 8006   |       | Off  | all    | Off                    | Off           | EDIT |                   |
| SMS           | 8007              | 8007      | 8007   |       | Off  | all    | Off                    | Off           | EDIT |                   |
| General       |                   |           |        |       | 2000 |        |                        |               |      |                   |
| CDRS          | 8008              | 8008      | 8008   | _     | Off  | all    | Off                    | Off           | EDIT |                   |
| Time Profiles | 8009              | 8009      | 8009   |       | Off  | all    | Off                    | Off           | EDIT |                   |

#### **Figure 2-19 SIP Extension Status**

#### Figure 2-20 SIP Extension Configue

| SMT        |                                    | Unsaved Changes: 3 |
|------------|------------------------------------|--------------------|
| Status     | SIP Extension FXS Headphone        |                    |
| System     | SIP Extension Configur             | re                 |
| Network    | General Settings Features Settings | A Aranad Sattione  |
| SmartPBX   | Extension Number                   | 8000               |
| Overview   | Display Number                     | 8000               |
| Extension  | Secret                             | 8000               |
| Trunk      | Group                              | 1                  |
| Queue      |                                    | ·                  |
| IVR        | F                                  |                    |
| Conference | Back to Overview                   | SAVE               |
| Dialplan   |                                    |                    |

**Other terminal devices registered to 4G Gateway:** Take 4G Gateway as SIP Server, add SIP accounts in the "Extension ->SIP" page, configure the listening port of SIP server ("Configuration -> SIP" interface), and then configure the server and registrate accounts on the terminal device (IAD)

**FXS Extension:** When the device has an FXS port, the extension number of the port can be configured under this interface.

| SMT        |                   |            |            |             |                                         |                       |                 | Uns  | aved Changes: 3 |
|------------|-------------------|------------|------------|-------------|-----------------------------------------|-----------------------|-----------------|------|-----------------|
| Status â   | SIP Extension FXS | Headphone  |            |             |                                         |                       |                 |      |                 |
| System     | FXS Exten         | sion       |            |             |                                         |                       |                 |      |                 |
| Network    | Overview          |            |            |             |                                         |                       |                 |      | _               |
| SmartPBX   |                   |            |            |             |                                         |                       |                 |      |                 |
| Overview   | Extension Number  | Port Group | Input Gain | Output Gain | Send Polarity Reversal                  | Unconditional Transfe | r Busy Transfer |      |                 |
| Extension  | 2000              |            | 0dB        | 0dB         | No                                      | Close                 | Close           | EDIT | DELETE          |
| Trunk      | ADD               |            |            |             |                                         |                       |                 |      |                 |
| Queue      | •                 |            |            |             |                                         |                       |                 |      | •               |
| IVR        | 1111              |            |            |             | /////////////////////////////////////// |                       | SAVE & APPLY    | SAVE | RESET           |
| Conference |                   |            |            |             |                                         |                       |                 |      |                 |

Figure 2-21 FXS Extension Config

Headphone: Configure the extension number corresponding to the audio channel and the answer mode.

| rigure 2-22 neauphone Conn | gure 2-2 | 2 Headphon | e Config |
|----------------------------|----------|------------|----------|
|----------------------------|----------|------------|----------|

| SMT       |                             |          |                   | Insaved Changes: 3 |
|-----------|-----------------------------|----------|-------------------|--------------------|
| Status    | SIP Extension FXS Headphone |          |                   |                    |
| System    | Hendphone Configu           | re       |                   |                    |
| Network   | Extension Number            | 1000     |                   |                    |
| SmartPBX  |                             | Manual   |                   |                    |
| Overview  | Volume Level                | 5        |                   |                    |
| Extension |                             |          |                   |                    |
| Trunk     |                             |          |                   |                    |
| Queue     |                             | <u> </u> | SAVE & APPLY SAVE | RESET              |
| IVR       |                             |          |                   |                    |

## 2.5.2. Trunk

In the "SmartPBX -> Trunk" page, include three kinds of trunk models: SIP Trunk, FXO Trunk and Wireless. **SIP Trunk:** Used to add, modify and delete the SIP accounts that register to external server.

| SMT        |                                                             |
|------------|-------------------------------------------------------------|
| Status     | SIP Trunk FX0 Wireless                                      |
| System     | SIP Trunk                                                   |
| Network    | Overview                                                    |
| SmartPBX   |                                                             |
| Overview   | Trunk Name SIP Address Trunk Type NAT SRTP Codecs Keepalive |
| Extension  | This section contains no values yet                         |
| Trunk      | ADD                                                         |
| Queue      |                                                             |
| IVR        | SAVE & APPLY SAVE RESET                                     |
| Conference |                                                             |

Figure 2-23 SIP Trunk Status

### Figure 2-24 SIP Trunk Config

| SMT               | /////////////////////////////////////// | Unsaved Changes: 5                                                                                                 |
|-------------------|-----------------------------------------|----------------------------------------------------------------------------------------------------|
| Status            | SIP Trunk FX0 Wireless                  |                                                                                                    |
| System            | SIP Trunk Configure                     |                                                                                                    |
| Network           | General Settings Advanced Settings      |                                                                                                    |
| SmartPBX          | Trunk Name                              |                                                                                                    |
| Overview          | Trunk Type                              | Peer Trunk •                                                                                                    |
| Extension         | SIP Address                             | Register Trunk Peer Trunk Account Trunk                                                                            |
| Trunk<br>Queue    | SIP Port                                | 5060                                                                                                    |
| IVR               | Domain                                  | () VoID provider's server domain name. If the provider has no domain name fill in the ID                           |
| Conference        |                                         | address instead.                                                                                                   |
| Dialplan          | Aufhuser                                | Oused for SIP authentication. In most cases, it is the same with the username.                                     |
| Record            | Secret                                  |                                                                                                    |
| SMS               |                                         | The password to register to the trunk from the VoIP provider.                                                      |
| General           | Realm                                   | VoIP provider's server realm name. If the provider has no realm name, leave the field                              |
| CDRS              |                                         | blank.                                                                                                    |
| Time Profiles     | Oufbound Proxy Enabled                  | A proxy that receives requests from a client. Even though it may not be the server resolved<br>by the Request-URI. |
| Troubleshooting   | Force From User                         |                                                                                                    |
| Blacklist         | NAT                                     | Caller ID number for this trunk. This teature requires support from the service provider.                          |
| API Manager       |                                         |                                                                                                    |
| PBX Log           |                                         |                                                                                                    |
| Restart Service 👻 | Back to Overview                        | SAVE                                                                                                    |

The following describes the three common configurations of SIP trunks.

- 1) Register to SIP Sever as Client
- 2) IP Identification
- 3) Voip gateway register as Sever

**FXO Trunk:** When the device has an FXO port, user can configure the outside line number of the port under this interface.

| SMT        |              |              |      |            |             |          | 111111                       |                   | 111111                      |
|------------|--------------|--------------|------|------------|-------------|----------|------------------------------|-------------------|-----------------------------|
| Status     | SIP Trunk FX | ) Wireless   |      |            |             |          |                              |                   |                             |
| System     | FX0 Tru      | ınk          |      |            |             |          |                              |                   |                             |
| Network    | Overview     |              |      |            |             |          |                              |                   | _                           |
| SmartPBX   | overview     |              | _    | _          | _           | _        |                              |                   |                             |
| Overview   | Trunk Name   | FXO Number   | Port | Input Gain | Output Gain | CID Mode | Occasion to Receive CallerID | Secondary Dialing | Polarity Reversal Detection |
| Extension  | FX0_2        | 057188970001 |      | OdB        | 0dB         | FSK      | After the first ring         | No                | No                          |
| Trunk      | ADD          |              |      |            |             |          |                              |                   |                             |
| Queue      | 4            |              |      |            |             |          |                              |                   | •                           |
| IVR        | CITIT.       | 11/1/        |      |            | 1111        | 11/      | 1111111                      | SAVE & APPLY      | SAVE RESET                  |
| Conference |              |              |      |            |             |          |                              |                   | And a second                |

Figure 2-25 FXO Trunk Config

Wireless: When the device has GSM/CDMA communication module, the wireless channel number can be configured under the interface.

|            | 0                      |                                                                                                    |
|------------|------------------------|----------------------------------------------------------------------------------------------------|
| SMT        |                        |                                                                                                    |
| Status     | SIP Trunk FX0 Wireless |                                                                                                    |
| System     | Wireless Configure     | 2                                                                                                    |
| Network    | Wireless Channel       |                                                                                                    |
| SmartPBX   |                        |                                                                                                    |
| Overview   | Trunk Name             | GSM                                                                                                    |
| Extension  | DID Number             | 1360000000                                                                                                    |
| Trunk      |                        | If you wish the inbound call through this trunk to be redirected via outbound route, please fill<br>in the destination number to be called. |
| Queue      | Call Waiting           | · ·                                                                                                    |
| IVR        | Call Forwarding        | Cancel All                                                                                                    |
| Conference |                        |                                                                                                    |
| Conterence | 1111111111             | SAVE & APPLY SAVE DESET                                                                                                    |
| Dialplan   | 0.0.0.0.0.0.0.0.0      | SAVE CAPTER SAVE                                                                                                    |

#### Figure 2-26 GSM/CDMA Wireless

### 2.5.3. Queue

Under "Smartpbx -> Queue" interface, users can add, modify and delete queues and specify the queue's extension number and ringing policy.

Figure 2-27 Queue Overview

| SMT       |                                     |
|-----------|-------------------------------------|
| Status    | Queue Configure                     |
| System    | Queue Overiew                       |
| Network   |                                     |
| SmartPBX  | Queue Number Ring Strategy Members  |
| Overview  | This section contains no values yet |
| Extension | ADD                                 |
| Trunk     |                                     |
| Queue     | SAVE & APPLY SAVE RESET             |
| IVR       |                                     |

Figure 2-28 Queue Configuration

| SMT        |                   |                                  |                                       | Unsaved Changes: 1 |
|------------|-------------------|----------------------------------|---------------------------------------|--------------------|
| Status     | Queue Configurati | on                               |                                       |                    |
| System     |                   | -                                |                                       |                    |
| Network    | Queue Number      |                                  |                                       |                    |
| SmartPBX   | Ring Strategy     | ringall                          | <b>_</b>                              |                    |
| Quantiaut  | Members           |                                  | · · · · · · · · · · · · · · · · · · · |                    |
| Extension  |                   | headset:1000<br>fxs:2000         |                                       |                    |
| Trunk      | Back to Overview  | sip:8000<br>sip:8001<br>sip:8002 | SA                                    | RESET              |
| Queue      |                   | sip:8003<br>sip:8004             |                                       |                    |
| IVR        |                   | sip:8005<br>sip:8006             |                                       |                    |
| Conference |                   | sip:8007<br>sip:8008             |                                       |                    |
| Dialplan   |                   | sip:8009<br>sip:8010             |                                       |                    |
| Record     |                   | sip:8011<br>sip:8012             |                                       |                    |
| SMS        |                   | sip:8013<br>sip:8014             |                                       |                    |
| General    |                   | sip:8015<br>sip:8016             |                                       |                    |

### 2.5.4. IVR

Under "SmartPBX -> IVR" interface, users configure IVR switchboard number, IVR disable/enable Settings, IVR broadcast timeout Settings, and also can upload users customized IVR voice files and configure button rules for IVR voice navigation.

Figure 2-29 IVR Configuration

| SMT        | 444444                      | /////////////////////////////////////// | /////////////////////////////////////// | Unsaved Changes: 1 |
|------------|-----------------------------|-----------------------------------------|-----------------------------------------|--------------------|
| Status     | IVR Edit IVR Sounds Manager |                                         |                                         |                    |
| System     | IVR                         |                                         |                                         |                    |
| Network    | D/P Number                  | 7000                                    |                                         | _                  |
| SmartPBX   | TVR Number                  | 1000                                    |                                         |                    |
| Overview   | Enable                      | NO                                      |                                         |                    |
| Extension  |                             |                                         |                                         |                    |
| Trunk      |                             |                                         | Desimation                              |                    |
| Queue      |                             | This section contains                   | no values yet                           |                    |
| IVR        | ADD                         |                                         |                                         |                    |
| Conference |                             |                                         |                                         |                    |
| Dialplan   |                             |                                         | SAVE & APPLY                            | SAVE RESET         |

### 2.5.5. Conference

On the "Smartpbx -> Conference" page, users could configure the conference.

Figure 2-30 Conference Configure

| SMT       |                                     |
|-----------|-------------------------------------|
| Status    | Conference Configure                |
| System    | Conference Overiew                  |
| Network   |                                     |
| SmartPBX  | Conference Number Pin Code          |
| Overview  | This section contains no values yet |
| Extension |                                     |
| Trunk     |                                     |
| Queue     | SAVE & APPLY SAVE RESET             |
| IVR       |                                     |

## 2.5.6. Dialplan

On the "Smartpbx-> Dialplan" page, users could configure the dialplan rules between channels on the device.

#### Figure 2-31 Dialplan Overview

| SMT        |                                             |                                                                  |                                             | /////                                                                | 11/1/1                                                        | 11/1/1                      |                         |            |                | 11/1                             |
|------------|---------------------------------------------|------------------------------------------------------------------|---------------------------------------------|----------------------------------------------------------------------|---------------------------------------------------------------|-----------------------------|-------------------------|------------|----------------|----------------------------------|
| Status     | Dialp                                       | lan                                                              |                                             |                                                                      |                                                               |                             |                         |            |                |                                  |
| System     | Caller N                                    | umber Pattern a                                                  | and Called Numb                             | er Pattern use to m                                                  | alch the rules                                                |                             |                         |            |                |                                  |
| Network    | Leave th<br>pattern i                       | e field blank to<br>ather than a lite                            | match any. you c<br>ral.                    | an also use pattern                                                  | is malch to map a range                                       | of numbers. The numbe       | r is prefixed by a      | "_" charad | ter, it is int | erpreted as a                    |
| SmartPBX   | X match                                     | es the numbers                                                   | 0-9:<br>1-9:                                | e special meanings                                                   |                                                               |                             |                         |            |                |                                  |
| Overview   | N match<br>(12345-9<br>Wildcard<br>Wildcard | es the numbers<br>matches the n<br>"matches any<br>"causes the r | 2-9;<br>umbers the brac<br>/thing remaining | kels (in this examp<br>). E.g. "_9011." atche<br>s to complete as so | le, 1. 2, 3, 4, 5, 6, 7, 8, 9);<br>s anything starting with ! | 9011 (excluding 9011 itself | );<br>per malches are ( | nossihla   |                |                                  |
| Extension  | Interior                                    | - couses men                                                     | nationing proces                            | s to complete do so                                                  | on as in can another bygood                                   | sty determine marine on     | ier malenes are         | possible.  |                |                                  |
| Trunk      | Dialpl                                      | an Overview                                                      | /                                           |                                                                      |                                                               |                             |                         |            |                |                                  |
| Queue      | Priority                                    | Time Strategy                                                    | Caller Source                               | Route Destination                                                    | Caller Number Pattern                                         | Called Number Pattern       | Number Profile          | Billing    |                |                                  |
| IVR        | low                                         | n/a                                                              | extension:Any                               | trunk:GSM                                                            | Any                                                           |                             | Yes                     | No         | EDIT           |                                  |
| Conference | low                                         | n/a                                                              | frunk:Any                                   | extension:1000                                                       | Any                                                           | Any                         | No                      | No         | EDIT           | DELETE                           |
| Dialplan   | low                                         | n/a                                                              | extension:Any                               | trunk:FX0_2                                                          | Any                                                           |                             | Yes                     | No         | EDIT           |                                  |
| Record     | ADD                                         |                                                                  |                                             |                                                                      |                                                               |                             |                         |            |                |                                  |
| SMS        |                                             |                                                                  |                                             |                                                                      |                                                               |                             |                         |            |                |                                  |
| General    |                                             | 1118                                                             |                                             | /////                                                                |                                                               | 11/11/1                     | SAVE &                  | APPLY      | SAVE           | RESET                            |
| CDRS       |                                             |                                                                  |                                             |                                                                      |                                                               |                             |                         |            |                | Personal Astronomy of the second |

Figure 2-32 Dialplan Edit

| SMT             |                                                                                                    |                                                                                                    |                                         |
|-----------------|----------------------------------------------------------------------------------------------------|----------------------------------------------------------------------------------------------------|-----------------------------------------|
| Status          | Dialplan Edit                                                                                                    |                                                                                                    |                                         |
| System          | Caller Number Pattern and Called Numbe                                                                                  | r Pattern use to match the rules                                                                                                    |                                         |
| Network         | Leave the field blank to match any, you ca<br>In patterns, the following characters have<br>X matches the numbers 0- 9. | n also use patterns match to map a range of numbers.<br>special meanings.                                                                                                    |                                         |
| SmartPBX        | Z matches the numbers 1-9;<br>N matches the numbers 2- 9;                                                               |                                                                                                    |                                         |
| Overview        | Wildcard T causes the matching process                                                                                  | Lets (in this example, 1, 2, 3, 4, 5, 6, 7, 8, 9);<br>E.g. '9011," atches anything starting with 9011 (excluding 9011 its<br>to complete as soon as it can unambiguously determine that n | self):<br>o other matches are possible. |
| Extension       | Priority                                                                                                    | low •                                                                                                    |                                         |
| Trunk           | Time Strategy                                                                                                    | Any                                                                                                    |                                         |
| Queue           | Route Source Type                                                                                                    | extension                                                                                                    |                                         |
| IVR             | Coller Seurce                                                                                                    | Δην                                                                                                    |                                         |
| Conference      |                                                                                                    |                                                                                                    |                                         |
| Dialplan        | Caller Number Pattern                                                                                                   | any                                                                                                    |                                         |
| Record          | Called Number Pattern                                                                                                   | 9                                                                                                    |                                         |
|                 | Number Profile                                                                                                    | Yes                                                                                                    |                                         |
| SMS             | Caller Replace                                                                                                    |                                                                                                    |                                         |
| General         | Called Prefix Del Bit                                                                                                   | 1                                                                                                    |                                         |
| CDRS            | Called Prefix Add                                                                                                    |                                                                                                    |                                         |
| Time Profiles   | Called Replace                                                                                                    |                                                                                                    |                                         |
| Troubleshooting | Route Destination Type                                                                                                  | trunk                                                                                                    |                                         |
| Blacklist       | Route Destination                                                                                                    | wireless:GSM                                                                                                    |                                         |
| API Manager     | Billion                                                                                                    |                                                                                                    |                                         |
| PBX Log         | Brang                                                                                                    |                                                                                                    |                                         |

- Priority: Low, medium, and high, prior choice the high-level dialplan rules
- Time Strategy: Select the configured time policy (SmartPBX->Time Rule).
- **Route Source Type:** There are two types of extension routes and trunk routes. The extension route refers to the call behavior initiated by the extension channel side, and the trunk route refers to the incoming call behavior initiated from the relay channel side.
- Caller Source: Select specific extension or trunk sources.
- **Caller Number Prefix:** Used to match the rules for caller number.
- **Called Number Prefix:** Used to match the rules for callee number.
- Route Destination Type: It is divided into three types: rejection, local and outside line. The rejection is the call that meets the above rules will be refuse. The local indicates the call that meets the above rules will be connected to the extension channel of the device; the outside line indicates if the above rules are met, the call will be connected to the trunk channel of the device.
- Number Profile: Whether the caller and called number used for both parties of the call needs to be changed during transmission. If the choice is "Yes", there will be Caller Repalce, Called Prefix Del Bit, Called Prefix Add and Called Replace. If selected no, go directly to the route destination selection.
  - 1) Caller Replace: Used to fill in the replacement caller number.

2) Called Prefix Del Bit: It is used to indicate how many digits in the number that the caller has dialed does not need to be sent to the remote end.

3) Called Prefix Add: When the caller dialed a number, the actual called number transmitted on the line needs to be prefixed with the prefix added.

4) Called Replace: Used to fill in the replacement called number

Note:

1. When the FXS/FXO port is registered and the route is added, call priority selete the outbound/inbound route.

2. Generally, the priority of call selection ranges from high to low: local extension number, DID (direct dial-in number), routing, and registration.

### 2.5.7. Record

On the "Smartpbx -> Recording" page, users configure the recording rules for the channel. Figure 2-33 Record Configure

| SMT        | 11//////////////////////////////////// | (11/1/1/1                         | 11111111111111111111111111111111111111            | 1///////                |
|------------|----------------------------------------|-----------------------------------|---------------------------------------------------|-------------------------|
| Status     | Configure Local Record Files           |                                   |                                                   |                         |
| System     | Record Configure                       |                                   |                                                   |                         |
| Network    | Eashia Pacarding                       | -                                 |                                                   |                         |
| SmartPBX   | Lindle Recording                       |                                   |                                                   |                         |
|            | Storage Mode                           | FTP storage                       |                                                   |                         |
| Overview   | FTP IP                                 |                                   |                                                   |                         |
| Extension  |                                        |                                   |                                                   |                         |
| Transla    | FTP Port                               | 21                                |                                                   |                         |
| IFUNK      | FTP Account                            | anonymous                         |                                                   |                         |
| Queue      |                                        |                                   |                                                   |                         |
| IVP        | FTP Password                           |                                   |                                                   |                         |
| IVA        | FTP Path                               | 7                                 |                                                   |                         |
| Conference |                                        |                                   | _ *                                               |                         |
| Dialplan   | Record Franks                          | All Irunks                        |                                                   |                         |
|            | Enable Recording of Interanl Calls     |                                   |                                                   |                         |
| Record     |                                        | Check this option, and all interr | nal calls made by the selected extensions will be | recorded automatically. |
| SMS        |                                        |                                   |                                                   |                         |
|            | 941444444                              |                                   |                                                   |                         |
| General    |                                        |                                   | SAVE & APPLY                                      | SAVE                    |
| CDRS       |                                        |                                   |                                                   |                         |

- **Record Type :** Including the calling recording and the called recording. The calling recording refers to recording the call initiated by the recording member; and the called recording is recording the call incoming to the recording member.
- Storage Mode: Including Local and FTP. When selecting local, the device needs to insert the SD card (FAT format), and the local recording will be saved to the SD card. When selecting FTP, you need to configure the FTP server address and file save path so that the recording file will be uploaded to the specified FTP path.

#### 2.5.8. SMS

On the "Smartpbx -> SMS" page, users can send and receive short messages.

| SMT        | Auto Refresh on                       |
|------------|---------------------------------------|
| Status     | Receive Box Send Box                  |
| System     | SMS Manager                           |
| Network    | Message Send                          |
| SmartPBX   |                                       |
| Overview   |                                       |
| Extension  |                                       |
| Trunk      | Message:                              |
| Queue      |                                       |
| IVR        |                                       |
| Conference | Recipient:                            |
| Dialplan   | Send                                  |
| Record     |                                       |
| SMS        | Send List Export                      |
| General    | Confact Time Message Operation Filter |
| CDRS       |                                       |

Figure 2-34 SMS Interface

## 2.5.9. General

On the "Smartpbx -> General" page, users can configure SIP general params.

| SMT        | 111111111111                  | A A A A A A A A A A A A A A A A A A A                                                                         |
|------------|-------------------------------|----------------------------------------------------------------------------------------------------|
| Status     | SIP                           |                                                                                                    |
| System     | General Settings NAT Settings |                                                                                                    |
| Network    | SIP Port                      | 5060                                                                                                    |
| SmartPBX   | RTP Start Port                | 10000                                                                                                    |
| Overview   | RTP End Port                  | 20000                                                                                                    |
| Extension  | Max Registration Time         | 3600                                                                                                    |
| Trunk      |                               | C Maximum duration (in seconds) of incoming registrations. The default is 3600 seconds.                       |
| IT GITK    | Min Registration Time         | 60                                                                                                    |
| Queue      |                               | Minimum duration (in seconds) of incoming registrations. The default is 60 seconds.                           |
| IVR        | Qualify Frequency             | 60                                                                                                    |
| Conference |                               | O How often to send SIP OPTIONS packet to SIP device to check if the device is up. The default is 60 seconds. |
| Dialplan   | Registration Attempts         | 0                                                                                                    |
| Record     |                               | O The number of registration attempts before giving up ("O" for no limit).                                    |
| SMS        |                               |                                                                                                    |
| General    |                               | SAVE & APPLY SAVE RESET                                                                                       |

### 2.5.10. CDRS

On the "SmartPBX -> CDRS" page, Users could configure and query CDRs. You can configure whether to turn on the call recording function in the "Configuration" page. Only when the call recording function is enabled, the call record can be searched in the query interface.On the "Query" page, users could query up to 1000 recent call records.

| SMT        |                                           |                        |                        |                     |                      |
|------------|-------------------------------------------|------------------------|------------------------|---------------------|----------------------|
| Status     | Configure CDRs                            |                        |                        |                     |                      |
| System     |                                           |                        |                        |                     |                      |
| Network    | CDRs has disabled<br>You can enable it in | <br>  CDRs / Configure |                        |                     |                      |
| SmartPBX   | selfa la GDR config                       | prelien                |                        |                     |                      |
| Overview   | CDRs                                      |                        |                        |                     |                      |
| Extension  | CDRs Query Parar                          |                        |                        |                     |                      |
| Trunk      |                                           | 0040 7 4               |                        | 2010                | 10                   |
| Queue      | Start Date                                |                        | End Date               | 2018 • 7 •          | 19 •                 |
| IVR        | Caller                                    | L                      | Called                 |                     |                      |
| Conference |                                           | <u> </u>               | <u> </u>               |                     | Query Reset          |
| Dialplan   | CDRs List                                 |                        |                        |                     | Empty Export         |
| Record     | Inday Collar                              | Source Called          | Destination Start Time | End Time Duration H | Japaun Caura Elliter |
| SMS        | nuex cauer                                | Jource Called          | No CDRs yet !          |                     | angup cause Pluer    |
| General    |                                           |                        |                        |                     |                      |
| CDRS       |                                           |                        |                        |                     |                      |

Figure 2-36 CDRs Query

### 2.5.11. Time Profiles

On the "Smartpbx -> Time Profiles" page, configure the time policy. We provide a time policy option in a dial plan that allows the dial plan to select routing based on time.

| SMT        | 1111111111       | Unsaved Changes: 1 |
|------------|------------------|--------------------|
| Status     | Time Edit        |                    |
| System     | Name             |                    |
| Network    | Data Pariad      |                    |
| SmartPBX   |                  |                    |
| Overview   | weekday          | ■ Mon<br>■ Tue     |
| Extension  |                  | Wed                |
| Trunk      |                  | ■ Fri              |
| Queue      |                  | Sat                |
| IVR        | Time Period      |                    |
| Conference |                  |                    |
| Dialplan   | Back to Overview | SAVE RESET         |
| Record     |                  |                    |
| SMS        |                  |                    |

| Figure 2-37 | Time | Profiles |
|-------------|------|----------|
|-------------|------|----------|

## 2.5.12. Troubleshooting

On the "SmartPBX -> Troubleshooting" page, users configure the port of network packet capture or select anlalog line need to recording, set the amount of time or number, and set up the filtering requirements. The captured network packet file can be downloaded under the interface.

| SMT        | 4444444                                    | 111111111111                         | Unsaved Changes: 1 | Auto Refresh on |
|------------|--------------------------------------------|--------------------------------------|--------------------|-----------------|
| Status     | Ethernet Captrue Tool Port Monitor Tool AT | Debug Tool                           |                    |                 |
| System     | Network Captrue                            |                                      |                    |                 |
| Network    | Interface                                  | seconds.packets                      | Filter             | Actions         |
| SmartPBX   | Any •                                      | 100 seconds •                        | SIP •              | Start           |
| Overview   | Output                                     |                                      |                    |                 |
| Extension  | No capture in progress                     |                                      |                    |                 |
| Trunk      |                                            |                                      |                    |                 |
| Queue      | File Linker                                |                                      |                    |                 |
| IVR        | File                                       | Time Size                            | Action             |                 |
| Conference |                                            | There are no captures available yet. |                    |                 |
| Dialplan   |                                            |                                      |                    |                 |
| Record     |                                            |                                      |                    |                 |

Figure 2-38 Network Capture

The analog line recording function is mainly used to capture the recording file for analysis when the calling number of the FXO cannot be displayed.

| Figure 2-39 | Analog | Line | Monitor |
|-------------|--------|------|---------|
|-------------|--------|------|---------|

| SMT        | ///////                   | 11/1/1                |                         | 1111111        | Unsaved Changes: 1 | Auto Refresh on |
|------------|---------------------------|-----------------------|-------------------------|----------------|--------------------|-----------------|
| Status     | Ethernet Captrue Tool Por | t Monitor Tool AT Deb | ug Tool                 |                |                    |                 |
| System     | Analog Line Monite        | pr                    |                         |                |                    |                 |
| Network    | Line                      | se                    | conds                   | Filter         |                    | Actions         |
| SmartPBX   | 1 •                       | 60                    | seconds •               | all            | •                  | Start           |
| Overview   | Output                    |                       |                         |                |                    |                 |
| Extension  | No Monitor in progres:    |                       |                         |                |                    |                 |
| Trunk      |                           |                       |                         |                |                    |                 |
| Queue      | File Linker               |                       |                         |                |                    |                 |
| IVR        | File                      |                       | Time                    | Size           | Action             |                 |
| Conference |                           |                       | There are no captures a | available yet. |                    |                 |
| Dialplan   |                           |                       |                         |                |                    |                 |

### 2.5.13. Restart Service

Users could restart the SmartPBX service on this page.

#### Figure 2-40 Reboot Service

| SMT      | Unsaved Changes: 1                                                         |
|----------|----------------------------------------------------------------------------|
| Status   | Reboot Service                                                             |
| System   | Warning: There are unsaved changes that will not in force while rebooting! |
| Network  |                                                                            |
| SmartPBX |                                                                            |
| Overview |                                                                            |

### 2.5.14. Layout

Click the menu bar, execute the layout function, and return to the web login interface.

# 3. Basic Opreration

# 3.1. Phones

#### 3.1.1. Call the Phone Number or Extension Number

- 1. Wait 4 seconds after dialing the called number (wait for system dialing timeout).
- 2. Dial the called number and end with a "#".

## 3.2. Call Holding

By pressing the "flash" button on the phone (if there is one on the phone) to keep the current call, press the "flash"

button again to restore the retained call. If you don't have a "flash" button on your phone, you can use "hook flash" instead.

## 3.3. Call Waiting

When call waiting is enabled, if you hear call waiting voice (three beeps) during the call, that means a new call is inbound. You can switch between incoming calls and current calls using "flash" or "hook flash"

### 3.4. Call Forwarding

#### 3.4.1. Blind

Blind transfer is used to transfer incoming calls to a third party without notifying the transferee that there is a call. If A calls B, B wants to transfer the call A to C, the operation process is as follows:

1) A calls B.

2) B rings, then picks up the phone, and A spoke to B.

3) B presses "\*1" to trigger the blind transfer process (when A can hear the waiting sound), and B calls C phone number (ending with "#" or waiting for 4 seconds).

4) C rings, B hangs up, C picks up, C and A talk.

Note:

- The "Feature Code Service" option in the "Call Control -> Feature Code Configuration" page must be set to "on".
- A can be an extension or trunk, B and C can only be an extension (FXS port extension, sip extension).
- B dials C phone number, if you hear a continuous busy tone, the call has timed out

### 3.4.2. Attend

The Attend function allows the user to transfer incoming calls to a third party after confirming a third party's response and deciding whether to answer them. Suppose A calls the phone number of B and B wants to transfer the call to C. The operation process is as follows:

- 1) A dials the phone number of B.
- 2) B hears the ringing, then picks up the phone, and A speaks to B.

3) B presses "\*2" to trigger the inquiry process (at which point A can hear the waiting tone), then B calls C phone number.

And then one of the three things happens

1) If the number of C is wrong or C cannot be connected (such as dialing timeout, refusal, call timeout, unregistered and busy user, etc.), B will automatically switch back to the call with A.

2) C has ringed (B can hear the waiting ringback tone), and then B hangs up and A will continue to wait. If A hangs up, C will continue to ring, not stop. If C picks up the phone, the call will hang up directly.

3) C rings, C picks it up, and B talks to C. A continues to wait during the call. At this time either B or C hangs up and the other party calls A.

### 3.5. Flash

A is talking with B, A flashes and calls C. A is talking with C, while A keeps talking to B (B hears the waiting sound). At this point, A can switch to the call with B by pressing flash and pressing the "1" button. By flashing and pressing the "2" button, A can switch to the call with C. Enter a three-way conversation by flashing and pressing the "3" button.

## 3.6. Feature Code List

FXS supports all traditional and advanced telephone functions. The following is the feature codes. It can provide convenient telephone functions for users after picking up the phone.

| Code | Description    | Comment   |
|------|----------------|-----------|
| *79  | WAN            | LAN1 port |
| *78  | LAN2           | LAN2 Port |
| *77  | Channel Number |           |
| *76  | IVR            |           |
| *1   | Blind          |           |
| *2   | Attend         |           |
| *8   | Pickup exten   |           |
|      |                |           |

| Fable | 3-1 | Feature | Code | List |
|-------|-----|---------|------|------|
| abic  | 3-1 | reature | Cout | LISU |

## 3.7. RST Function

Hold the device RST key for a different duration, the device runs differently.

- When the device is running normally, press the device RST key for 0 to 3 seconds, the device system does nothing.
- 2) When the device is running normally, press the device RST key for 3 to 10 seconds to restore the device login password as the factory default password, and the network configuration of the device is restored to the factory state.
- When the device is running normally, press the device RST key for more than 10 seconds to restore all configuration as factory default data.

### 3.8. Find the IP Address and Restore the Default Settings

LAN port IP address can be found by dial the feature code "\*78", WAN port IP address can be found by dial "\*79". Press and hold the device more than 6 seconds to restore the default configuration data. Users can also log in to the device through the Web and enter the System-Backup/Restore/Upgrade interface. In the Restore Default Settings option, select the data module to be restored. Set, then restart the device, the corresponding module will restore the factory default data.

Figure 3-1 Restore the Default Settings

| SMT                     |                                                                                                    |
|-------------------------|----------------------------------------------------------------------------------------------------|
| Status                  | Flash operations                                                                                                    |
| System                  |                                                                                                    |
| System                  | Backup / Restore                                                                                                    |
| Administration          | Click "Generate archive" to download a tar archive of the current configuration files. To reset the firmware to its initial state, click "Perform reset" (only possible with squashts images). |
| N2N VPN(V2)             | Download backup: GENERATE ARCHIVE                                                                                                    |
| Reverse Tunneling       | Reset to defaults: PERFORM RESET                                                                                                    |
| Backup / Flash Firmware | To restore configuration files, you can upload a previously generated backup archive here.                                                                                                    |
| Reboot                  | Restore backup: 选择文件 未选择任何文件 UPLOAD ARCHIVE.                                                                                                    |
| Network                 |                                                                                                    |
| SmartPBX                | Flash new firmware image                                                                                                    |
| Logout                  | Upload a sysupgrade-compatible image here to replace the running firmware. Check "Keep settings" to retain the current configuration<br>(requires an OpenWrt compatible firmware image).       |
|                         | Keep settings:                                                                                                    |
|                         | Image: 选择文件 未选择任何文件 FLASH IMAGE                                                                                                    |
|                         |                                                                                                    |
|                         |                                                                                                    |